## NEWS RELEASE

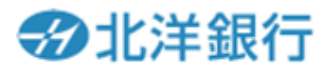

2023年4月19日

各位

株式会社北洋銀行

## 「ことら送金サービス」の取り扱いを開始します

北洋銀行(頭取 安田 光春)は、2023年4月19日(水)より、10万円以下の個人間送金が手数料無料 でご利用いただける「ことら送金サービス」<sup>\*1</sup>の取り扱いを開始します。

「ことら送金サービス」とは、株式会社ことら(代表取締役 川越 洋)が提供する ATM や銀行窓口、イン ターネットバンキングを介さない個人のお客さま向けの小口送金サービスです。当行のお客さまは 2022 年 9 月より、みずほ銀行が提供するスマホ決済サービス「J-Coin Pay」<sup>\*2</sup>を通じてご利用いただけましたが、こ の度、「J-Coin Pay」アプリがなくても受け取りが可能となります。

当行は、引き続き多様化するお客さまニーズにお応えするとともに、金融サービスの向上と地域社会の 発展に貢献してまいります。

記

1. 取扱開始日

2023年4月19日(水)

2. 対象

個人のお客さまがお持ちの普通預金口座 (普通預金以外の口座や、法人・個人事業主のお客さまがお持ちの事業用の口座は対象外です)

- 3. サービスの特長
  - ・本サービスに対応する事業者のアプリ間および銀行口座への送金が可能
  - ・10万円以下の個人間送金が手数料無料で利用可能
  - ・預金口座だけでなく、電話番号やメールアドレスを指定して送金が可能
    (電話番号やメールアドレスを指定して送金する場合、受け取り側でも「J-Coin Pay」等のことら対応アプリにて電話番号やメールアドレスを登録していることが必要です)
    ・原則、24 時間 365 日利用可能(メンテナンス時間を除く)
- ※1 「ことら送金サービス」の詳細については、株式会社ことらの Web サイトをご覧ください。 <u>https://www.cotra.ne.jp/p2pservice/</u>
- ※2 「J-Coin Pay」はみずほ銀行が提供するサービスです。詳細については、下記 Web サイトをご覧ください。 https://j-coin.jp/

【具体的なご利用方法】

| 送金する場合                | 「J-Coin Pay」残高から送金となります。                    |
|-----------------------|---------------------------------------------|
| ※「J-Coin Pay」アプリが必要です | ※送金相手の電話番号またはメールアドレス、銀行口座番号のいずれかで検索します。     |
| 受け取る場合                | 相手が電話番号を検索して送金した場合は、「J-Coin Pay」残高として受領します。 |
|                       | 相手が銀行口座番号を検索して送金した場合は、銀行口座にて受領します。          |

(「J-Coin Pay」アプリの利用開始手順については別紙1、「ことら送金」手順については別紙2をご参照ください)

SUSTRIANTING COALS

北洋銀行グループは、2018 年 12 月「北洋 SDGs 宣言」を表明し、地域の持続的成長 支援と社会的課題の解決に取り組んでおります。なお、SDGs に関連するプレスリリース には、該当する SDGs のアイコンを明示しております。 【SDGs】2015 年の国連サミットで採択された、持続可能な世界を実現するための 2030 年 までの国際目標。17 のゴールと 169 のターゲットで構成される。

北洋銀行グループ経営理念:お客さま本位を徹底し、多様な課題の解決に取り組み、北海道の明白をきりひらく

以上

<1>Apple Store/Google Play で「J-Coin Pay」のアプリをダウンロードする <2>J-Coin Pay の会員登録をする。

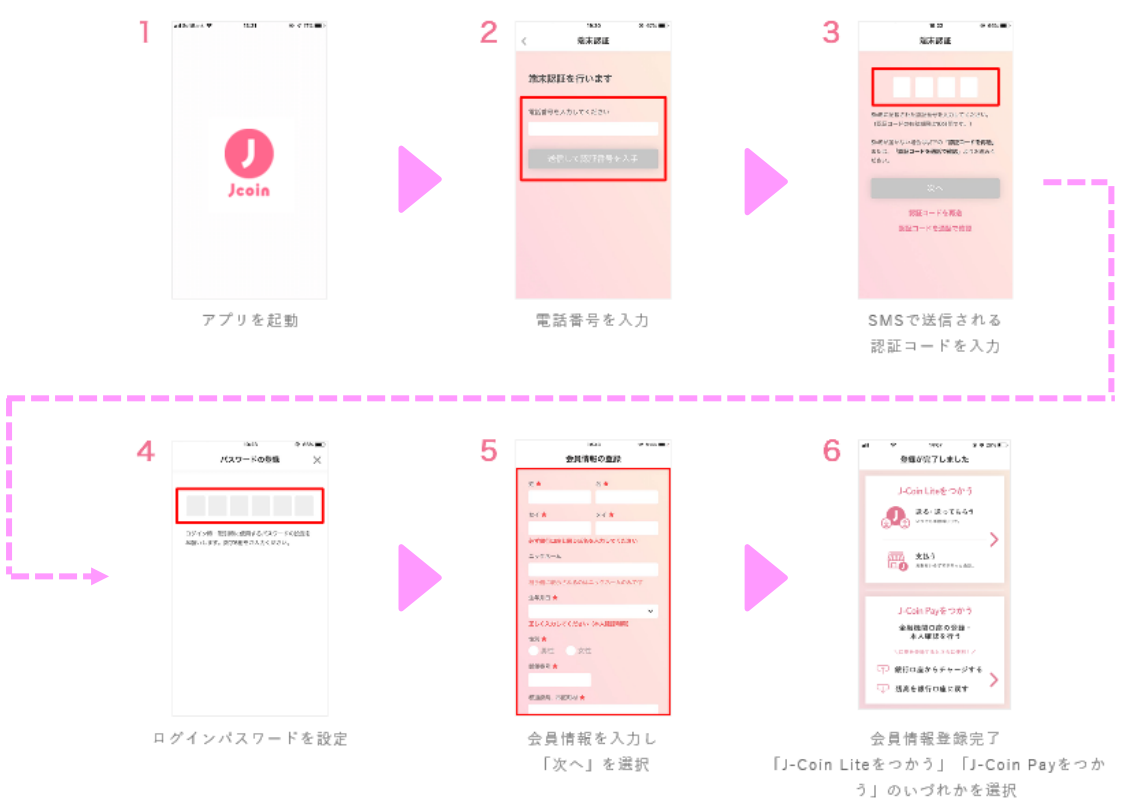

<3>本人確認を行う

- 初めて金融機関口座接続を行う際には、必ず本人認証が必要になります(詳細は <u>https://j-coin.jp/user/guide/</u>をご 参照ください)。
- スマートフォンによる本人確認だけでなく、郵送による本人確認も可能です。
- 確認結果は、アプリ内の通知にてお知らせします。通知オフの設定をしている方は、アプリ内お知らせからもご確認いただけます。
- 本人確認完了後、口座接続の実施が可能になります。

## 【必要な書類】

運転免許証またはマイナンバーカード

※1 アプリの登録情報と氏名・生年月日・住所が一致している必要があります。

※2 スマホによる本人確認書類は上記2種類の書類が必要です。お持ちではないお客さまは郵送でお申込ください。

<4>銀行口座設定をする

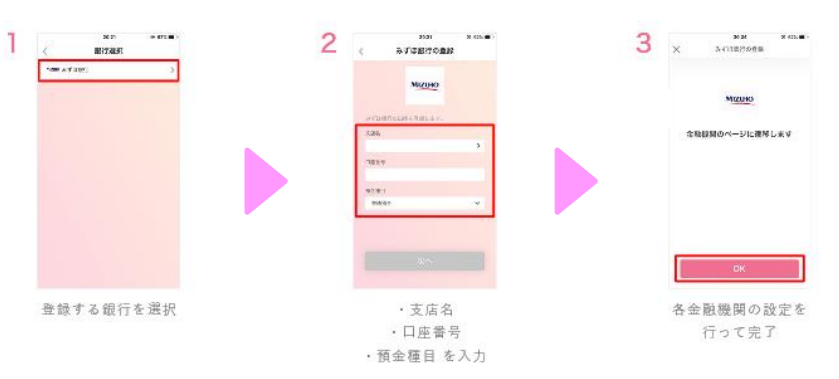

- 銀行口座の設定方法は、登録する金融機関によって異なります。
- 登録する銀行口座は複数設定することができます。

## 【J-Coin Pay による「ことら送金」手順】

<1>相手の口座番号を検索して送金する場合

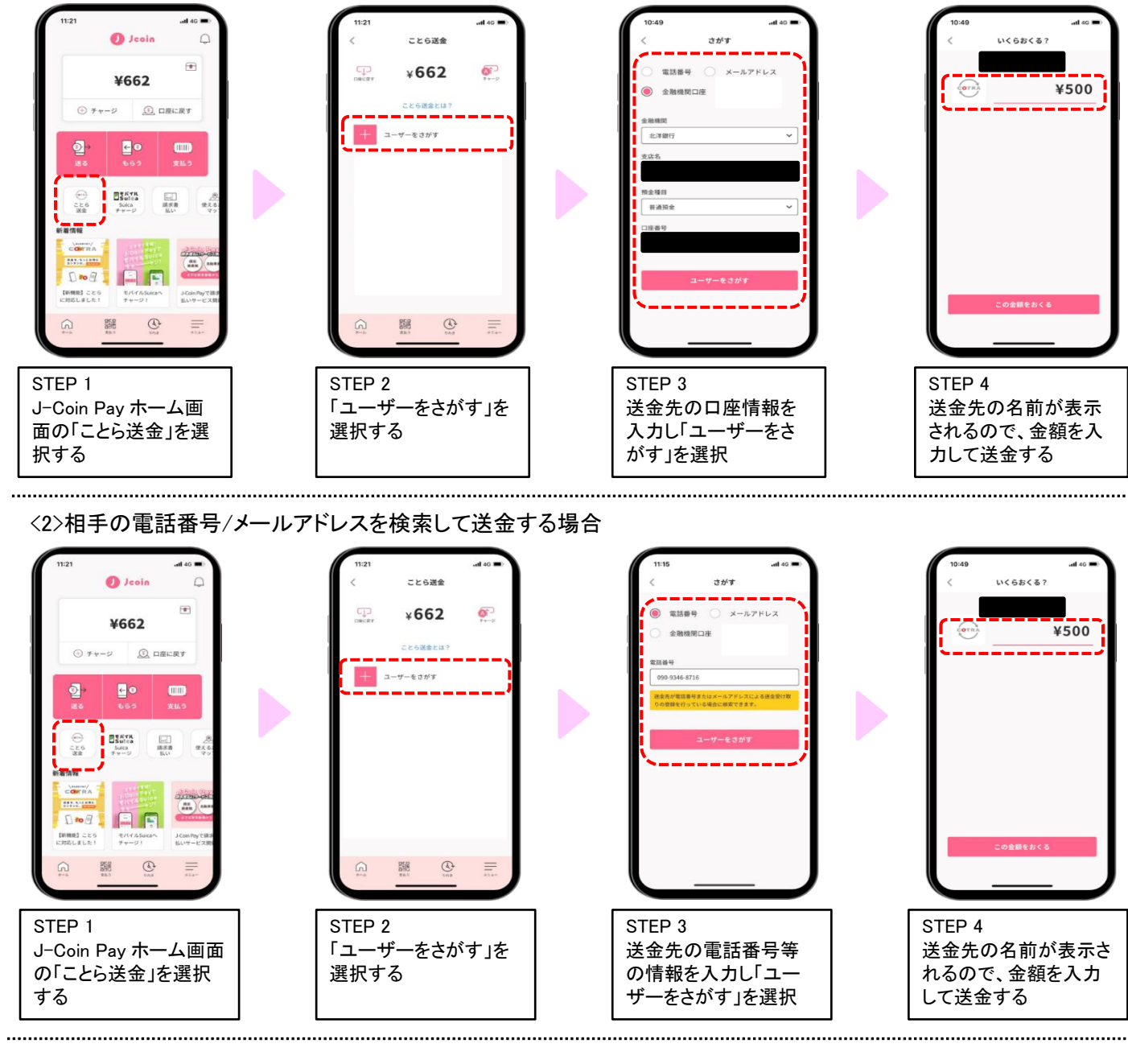

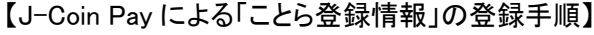

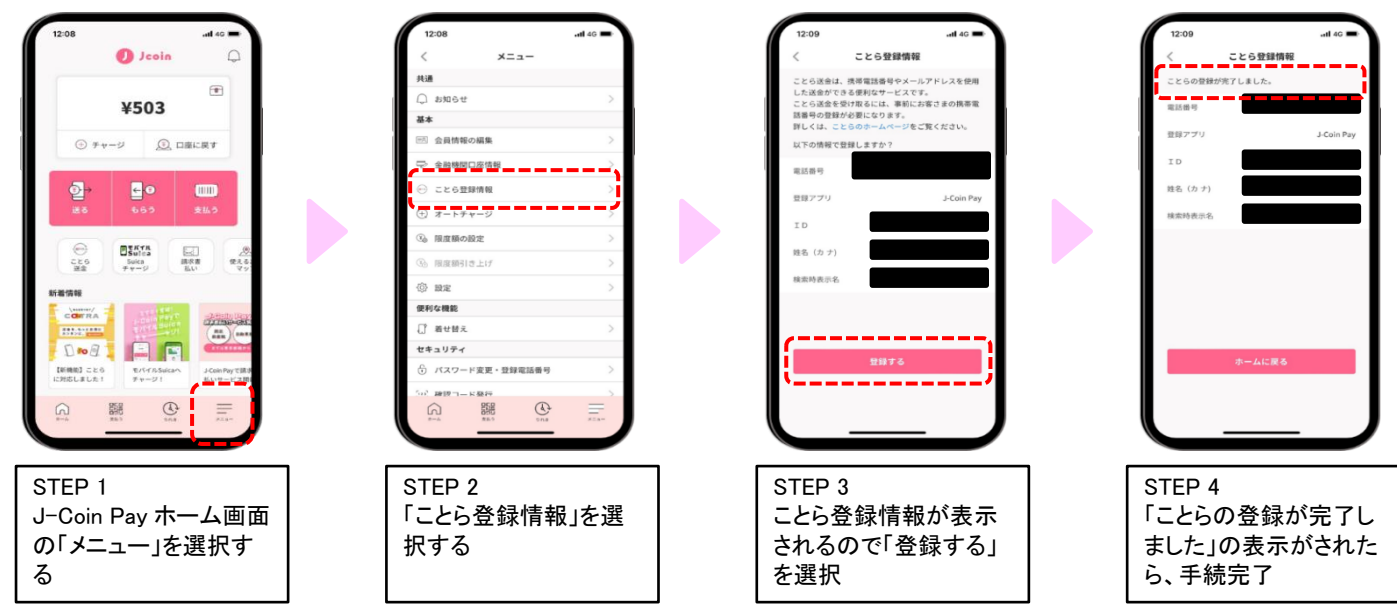